## How To Book a Court with Guest Players

1. Login and select book a court.

| $\leftrightarrow$ $\rightarrow$ C $($ ancastertennis.ca//ancas                                                                                                    | $\leftarrow$ $\rightarrow$ C h ancastertennis.ca//ancaster/home/login.do or $\textcircled{1}$ $\Leftrightarrow$ h $\square$ (b) $\leftrightarrow$                                 |                                                                                         |                                                                                                    |  |  |  |  |
|----------------------------------------------------------------------------------------------------|----------------------------------------------------------------------------------------------------|-----------------------------------------------------------------------------------------|----------------------------------------------------------------------------------------------------|--|--|--|--|
| 🛐 Google Calendar  📮 ARTC 🛛 Webmail                                                                                                    | 🛐 Google Calendar 🧧 ARTC 😃 Webmail 📓 Chloe Ting 2022 🍞 OWL 🛆 SUMMA VLOG FO 🦕 Home 🖪 The BeMo® Diver 💿 Prime Video: The                                                            |                                                                                         |                                                                                                    |  |  |  |  |
| f                                                                                                    |                                                                                                    |                                                                                         | 🕓 289-239-7878 🛛 🖂 info@ancastertennis.ca                                                                                                    |  |  |  |  |
| Ancaster                                                                                                    | Home About Us - Membership                                                                                                    | Image Gallery • Tennis Programs •                                                       | Contact Us Court Bookings Login                                                                                                    |  |  |  |  |
|                                                                                                    | Email *<br>Password *                                                                                                    | DGIN<br>rd? Forgot Email?                                                               | Click on the "Login"<br>button and put your<br>login information in                                                                                                    |  |  |  |  |
| f У 💿                                                                                                    |                                                                                                    |                                                                                         |                                                                                                    |  |  |  |  |
| <ul> <li>← → C ( a ancastertennis.ca/ancaster/home/reportView.do?id=124&amp;workflow=true</li> <li>☆ ★ □ ● :</li> <li>Google Calendar G ARTC      <li>Webmail </li> <li>Chloe Ting 2022 </li> <li>OWL      <li>SUMMA VLOG FO </li> <li>Home </li> <li>The BeMo® Diver </li> <li>Prime Video: The</li> </li></li></ul> |                                                                                                    |                                                                                         |                                                                                                    |  |  |  |  |
|                                                                                                    | Welcome Victoria Lee                                                                                                    | ,                                                                                       |                                                                                                    |  |  |  |  |
| Select "Book A C                                                                                                    | ourt″                                                                                                    |                                                                                         | WEBCAM PURCHASE BALL MACHINE                                                                                                    |  |  |  |  |
| Tennis Court Booking                                                                                                    | Register for Programs, Lessons,                                                                                                    | Online Store                                                                            | My Payments                                                                                                    |  |  |  |  |
| <ul> <li>Book A Court<br/>(Time: 09:33 AM)</li> <li>View/Cancel My Booked Courts</li> <li>View My Court Booking History</li> <li>View Court Booking Rules</li> <li>Search Other Players</li> </ul>                                                                                                    | Register for Adult Programs     Register for Junior Programs     Register for Junior Camps     Register for Calendar Sign-Ups     Book A Private Lesson     View My Registrations | <ul> <li>Order Product</li> <li>My Order History</li> <li>View Shopping Cart</li> </ul> | <ul> <li>Membership Fees (\$0 pending)</li> <li>Other Fees (\$0 pending)</li> <li>View My Club Credit (\$0)</li> <li>View My Package Credit (0.0)</li> <li>View Payments &amp; Print Receipts</li> </ul> |  |  |  |  |
|                                                                                                    |                                                                                                    |                                                                                         |                                                                                                    |  |  |  |  |

| ÷ → C î a                                   | ancastertennis.ca/ancaster/hor    | ne/calendarDayView.do?id=7 |                      |                                                        | ₫ ☆                                                       |
|---------------------------------------------|-----------------------------------|----------------------------|----------------------|--------------------------------------------------------|-----------------------------------------------------------|
| 5 Google Calendar                           | 💁 ARTC \cdots Webmail 👩 C<br>Book | hloe Ting 2022 SOWL        | SUMMA VLOG FO 🤸 Home | The BeMo® Diver  P Sherman vs Ron Barrs & Sandy Silver | rime Video: The<br>Serguer Favioy vs. Filliouty<br>Pavlov |
|                                             | 12:00 PM<br><mark>Book</mark>     | 12:00 PM                   | 12:00 PM<br>Book     | 12:00 PM<br>Book                                       | 12.00 PM<br>Olina Turce (Seach Mire)                      |
|                                             | 01:00 PM                          | 01:00 PM                   | 01:00 PM<br>Book     | 01:00 PM<br><b>Book</b>                                | 01:00 PM<br>Book                                          |
| Select the time and court you want to play. |                                   | 02:00 PM                   | 02:00 PM             | 02:00 PM                                               |                                                           |
|                                             |                                   | <b>Junior Camp</b>         | Junior Camp          | <b>Junior Camp</b>                                     |                                                           |
|                                             | 03:00 PM                          | 03:00 PM                   | 03:00 PM             | 03:00 PM                                               | 03:00 PM                                                  |
|                                             | Junior Camp                       | Junior Camp                | Junior Camp          | Junior Camp                                            | Junior Camp                                               |
|                                             | 04:00 PM                          | 04:00 PM                   | 04:00 PM             | 04:00 PM                                               | 04:00 PM                                                  |
|                                             | Junior Camp                       | Junior Camp                | Junior Camp          | Junior Camp                                            | Junior Camp                                               |
|                                             | 05:00 PM                          | 05:00 PM                   | 05:00 PM             | 05:00 PM                                               | 05:00 PM                                                  |
|                                             | <mark>Book</mark>                 | Book                       | Book                 | Book                                                   | Book                                                      |

## 2. Select the time you wish to play.

- 3. Input the members in the "player" box.
  - a. For guests, you MUST put "Adult/Junior Guest Player" in the box.

| <ul> <li>C</li> <li>ancastertennis.ca/ancaster/home/newView.do?id=304&amp;calendar=7&amp;item=20&amp;date=2022-07-07&amp;time=12:00%20PM</li> <li>A * </li> <li>A * </li> <li>C * * </li> <li>C * * </li> <li>C * * </li> <li>C * * </li> <li>C * * </li> <li>C * * </li> <li>C * * </li> <li>C * * </li> <li>C * * </li> <li>C * * </li> <li>C * * </li> <li>C * * </li> <li>C * * </li> <li>C * * </li> <li>C * * </li> <li>C * * </li> <li>C * * </li> <li>C * </li> <li>C * </li> <li>C * </li> <l< th=""></l<></ul> |                                                                                                    |                                                                                                    |  |  |  |  |
|----------------------------------------------------------------------------------------------------|----------------------------------------------------------------------------------------------------|----------------------------------------------------------------------------------------------------|--|--|--|--|
| Player Boxes                                                                                                    | Booking Court<br>Outdoor Hard Court 2<br>Booking Title<br>Player 1*<br>Victoria Lee<br>Player 2*<br>Adult Guest Player<br>Neyor 9<br>Player 4 | Type "Adult Guest Player" in the<br>player box.<br>If there are other members that<br>you and the guest are playing<br>with, you can simply search for<br>their names. |  |  |  |  |
|                                                                                                    | Player 2 Guest Name<br>Player 3 Guest Name                                                                                                    |                                                                                                    |  |  |  |  |
|                                                                                                    | Player 4 Guest Name                                                                                                    |                                                                                                    |  |  |  |  |

4. Input the guest player's name in the corresponding "Guest Name" box.

- 5. Player 1, the person who's booking the court, will be charged a guest fee on their account automatically.
  - a. You must pay all fees before proceeding on the court.

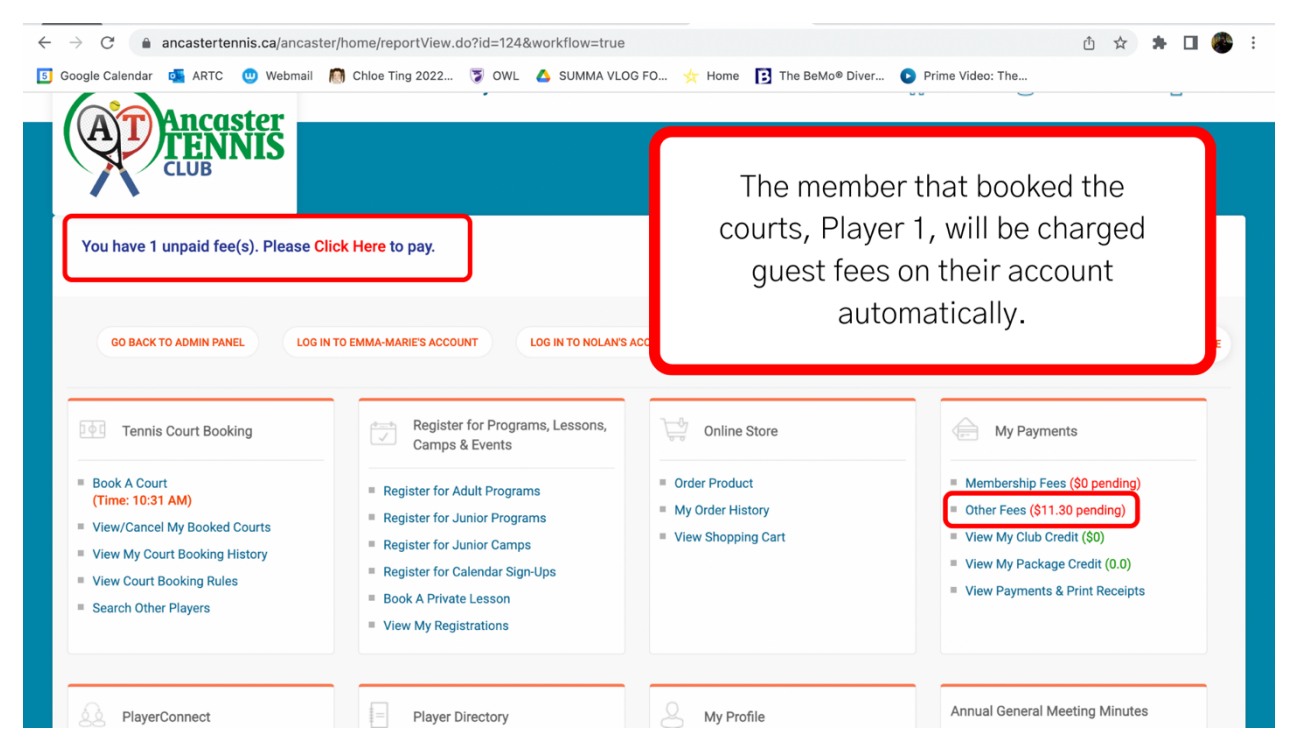

6. Check in with the club coordinator to make sure all fees are paid before playing.